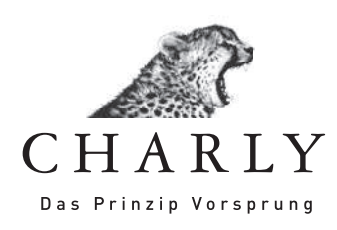

# **Anleitung** Virenscanner-Konfiguration

# Stand: 15.08.2012

CHARLY Das Prinzip Vorsprung

# Inhalt

| Tipps zur Virenscanner-Konfiguration                                        | 3 |  |  |  |
|-----------------------------------------------------------------------------|---|--|--|--|
| 1. Konfiguration des Virenscanners beim Einsatz der Datenbank<br>PostgreSQL | 3 |  |  |  |
| 1.1. Ausschluss von Verzeichnissen                                          | 3 |  |  |  |
| 1.2. Ausschluss von Prozessen                                               | 3 |  |  |  |
| 2. Konfiguration des Virenscanners beim Einsatz der Datenbank               |   |  |  |  |
| Primebase                                                                   |   |  |  |  |
| 2.1. Ausschluss von Verzeichnissen                                          | 5 |  |  |  |
| 2.2. Ausschluss von Prozessen                                               | 5 |  |  |  |

## **Tipps zur Virenscanner-Konfiguration**

- > Der Virenscanner muss vor der Installation von CHARLY deaktiviert werden.
- > Nach der Installation ist es zwingend notwendig, den Virenscanner zu konfigurieren.
- > Je nach eingesetzter Datenbank ist die Konfiguration des Virenscanners unterschiedlich.

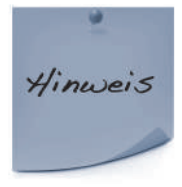

Um herauszufinden welche Datenbank Sie einsetzen, gehen Sie bitte in CHARLY in er Menüleiste auf »Hilfe« »SQL-Datenbank«. Dort wird Ihnen angezeigt, welche Datenbankversion Sie einsetzen.

### 1. Konfiguration des Virenscanners beim Einsatz der Datenbank PostgreSQL

#### 1.1. Ausschluss von Verzeichnissen

Bitte geben Sie in Ihrem Virenscanner folgende Ausschlüsse ein:

Im Beispiel wird die Installation auf Laufwerk C:\ durchgeführt und als Servername "server" verwendet. Bitte ändern Sie bei abweichendem Installationsort den Laufwerksbuchstaben ab und ersetzen den Servernamen durch Ihren realen Servernamen.

#### An den Arbeitsplätzen:

- 1. Ordner "C:\Solutio"
- 2. Laufwerk "S:\"
- 3. UNC-Pfad "\\server\Charly"

#### Am Server:

- 1. Ordner "C:\Solutio"
- 2. Laufwerk "S:\"
- 3. UNC-Pfad "\\server\Charly"

#### 1.2. Ausschluss von Prozessen

Bei verschiedenen Virenscannern können auch Prozesse ausgeschlossen werden. Falls dies bei Ihrem Virenscanner möglich ist, erstellen Sie bitte folgende Ausnahmen für folgende Prozesse:

#### Auf Ihrem CHARLY-Server:

- > \Solutio\VM\NeXT\NextLibrary\System\machd.exe
- > \Solutio\VM\NeXT\NextLibrary\System\nmserver.exe
- > \Solutio\VM\NeXT\NextLibrary\System\WindowServer.exe
- >\Solutio\VM\NeXT\NextLibrary\Frameworks\AppKit.framework\Resources\ pbs.exe
- > \Solutio\Client\Charly\Solutio.app\solutio.exe
- > \Solutio\Server\PostgreSQL\bin\pg\_ctl.exe
- > \Solutio\Server\Glassfish\lib\appservService.exe

#### Auf jedem CHARLY-Client:

- > \Solutio\VM\NeXT\NextLibrary\System\machd.exe
- > \Solutio\VM\NeXT\NextLibrary\System\nmserver.exe
- > \Solutio\VM\NeXT\NextLibrary\System\WindowServer.exe
- >\Solutio\VM\NeXT\NextLibrary\Frameworks\AppKit.framework\Resources\ pbs.exe
- > \Solutio.app\solutio.exe

#### Beispiel für die Konfiguration von BitDefender Antivirus Pro 2011

| Yfade ausschliessen |                          |                       |                              |          |             |          |  |
|---------------------|--------------------------|-----------------------|------------------------------|----------|-------------|----------|--|
| litte geben Síe h   | er den Pfad an, der ausg | eschlossen werden so  | ll und klicken Sie auf "Hinz | ufügen". |             |          |  |
| \\192.168.172       | 1\charly                 |                       |                              |          | Durchsuchen | Hinzufüg |  |
|                     |                          |                       |                              |          |             | ·        |  |
| Ausgewählte Pf      | ade                      |                       |                              |          |             |          |  |
| \\SOLUTIOTest:      | .localdomain\charly\     |                       |                              |          |             |          |  |
| \\solutiotest1\c    | harly\                   |                       |                              |          |             |          |  |
| c:\solutio\         |                          |                       |                              |          |             |          |  |
| c:\solutio\client   | charly\solutio.app\sol   | utio.exe              |                              |          |             |          |  |
| c:\solutio\serve    | \glassfish\lib\appservs  | ervice.exe            |                              |          |             |          |  |
| c:\solutio\serve    | \postgresql\bin\pg_ctl   | .exe                  |                              |          |             |          |  |
| c:\solutio\vm\n     | ext\nextlibrary\framew   | orks\appkit.framework | \resources\pbs.exe           |          |             |          |  |
| c'\ colutio\ vm\u   | avt\ navtlihmn\ custam   | mochd ava             |                              |          |             |          |  |

### 2. Konfiguration des Virenscanners beim Einsatz der Datenbank Primebase

#### 2.1. Ausschluss von Verzeichnissen

Bitte geben Sie in Ihrem Virenscanner folgende Ausschlüsse ein:

Im Beispiel wird hier die Installation auf Laufwerk C:\ durchgeführt und als Servername "server" verwendet. Bitte ändern Sie bei abweichendem Installationsort den Laufwerksbuchstaben ab und ersetzen den Servernamen durch Ihren realen Servernamen.

#### An den Arbeitsplätzen:

- 1. Ordner "C:\Next"
- 2. Laufwerk "S:\"
- 3. UNC-Pfad "\\server\Solutio"

#### Konfiguration am Server:

- 1. Ordner "C:\Solutio"
- 2. Ordner "C:\Primebase"
- 3. Ordner "C:\Next"
- 4. Laufwerk "S:\"
- 5. UNC-Pfad "\\server\Solutio"

#### 2.2. Ausschluss von Prozessen

Bei verschiedenen Virenscannern können auch Prozesse ausgeschlossen werden. Bitte erstellen Sie Ausnahmen für folgende Prozesse:

#### Auf Ihrem CHARLY-Server:

- > \NeXT\NextLibrary\System\machd.exe
- > \NeXT\NextLibrary\System\nmserver.exe
- > \NeXT\NextLibrary\System\WindowServer.exe
- > \NeXT\NextLibrary\Frameworks\AppKit.framework\Resources\pbs.exe
- > \Solutio.app\solutio.exe
- > \Primebase\dssv.exe
- > \Primebase\pbds.exe

#### Auf jedem CHARLY-Client:

- > \NeXT\NextLibrary\System\machd.exe
- > \NeXT\NextLibrary\System\nmserver.exe
- > \NeXT\NextLibrary\System\WindowServer.exe
- > \NeXT\NextLibrary\Frameworks\AppKit.framework\Resources\pbs.exe
- > \Solutio.app\solutio.exe

Stand: 15.08.2012